# スケジュール WEB 予約方法

スケジュールは2週間先まで予約可能です。

1. マイページを開き、スケジュールアイコンをタップし、上部タブからスタジオを選択する。

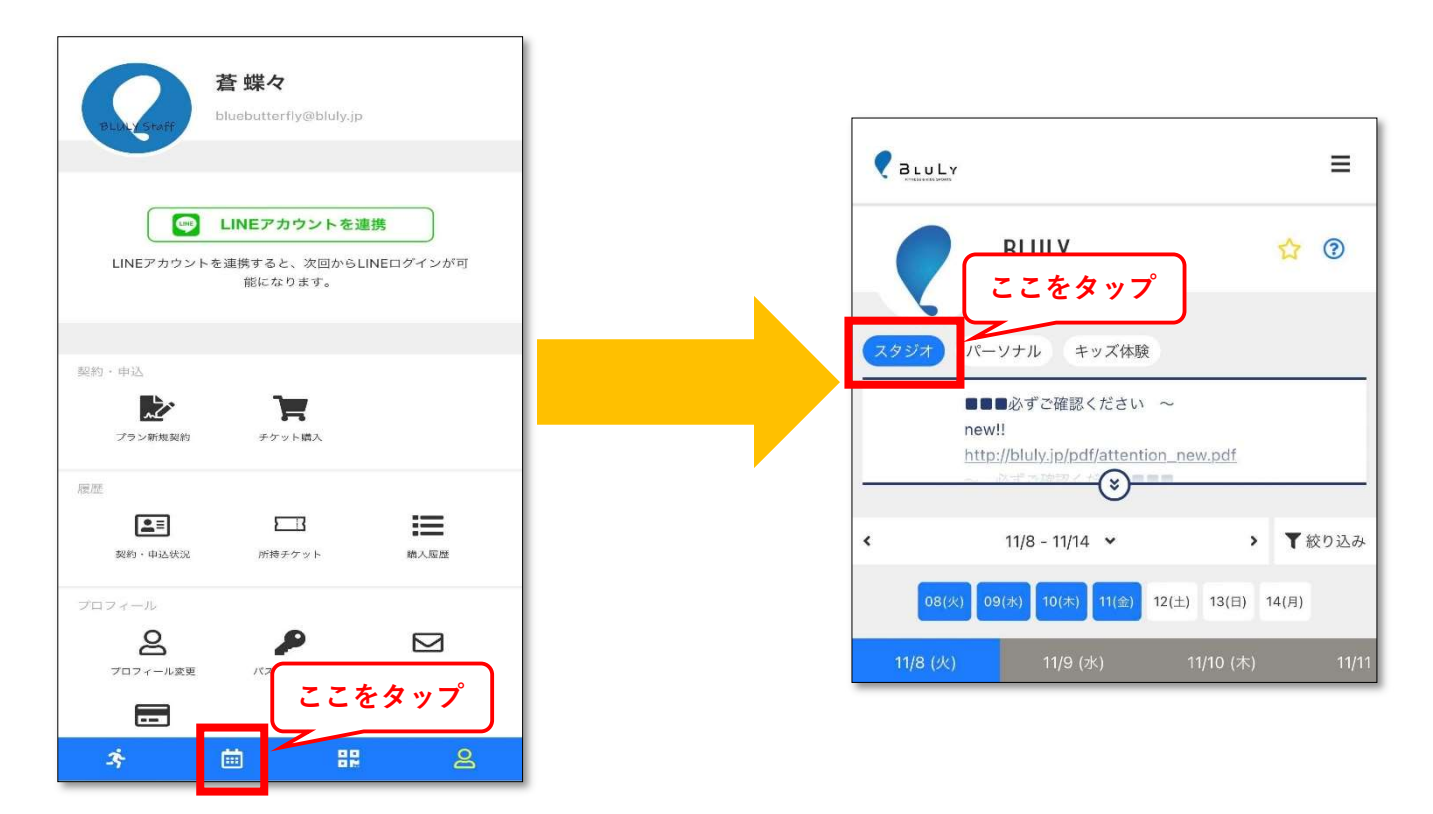

2. 受講したいレッスンプログラムをタップし、①~⑳の予約したいポジションを選択してください。

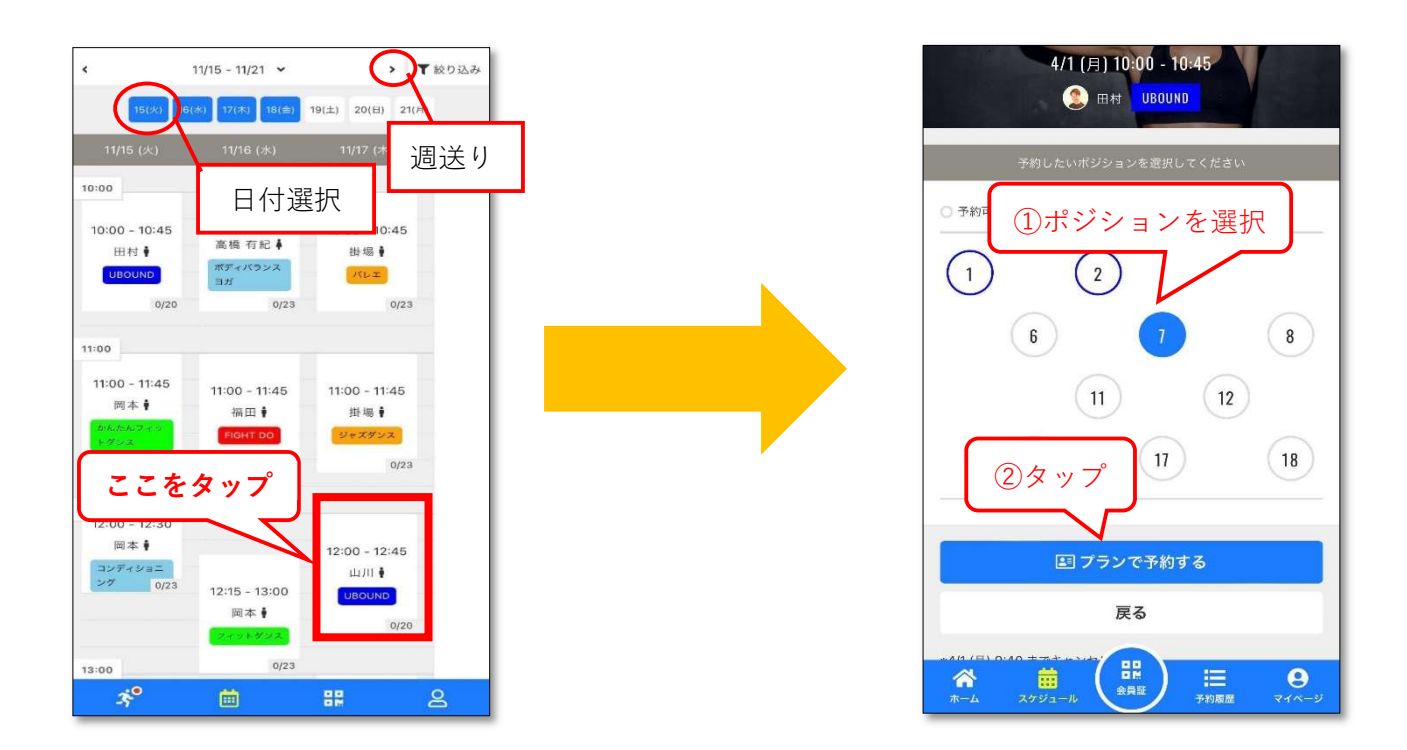

## スタジオレッスンご利用方法・ご注意

定員

■ スタジオ定員:20 名(完全予約制)

※一部、定員 20 名以下のレッスンもございます。

- 予約できる数 ―
  - 最大予約可能数:4 枠

キャンセル・チェックインしたレッスン数分、新に枠が付与され予約が可能となります。

#### 場所指定 —

- WEB 予約は①~⑳の中から場所を指定して予約できます。
- 当日は、スタジオに番号シールが貼ってありますので予約された番号で受講をお願いいたします。

#### 事前 WEB 予約の場合―

● チェックイン機能が電子錠(Akerun)と連動している為、1Fドアを解錠 した時点で自動チェックインされます。入館後、6時間先までのご予約分 がチェックインとなり、6時間以降のご予約分については、iPad でのチェ ックインをお願いいたします。←1度帰宅後に Akerun で再度鍵を解錠す るとまた自動チェックインになります!!

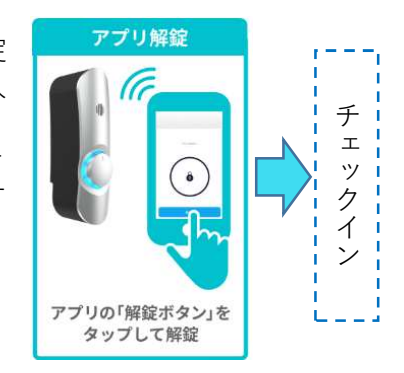

### 当日予約方法 —

■ WEB から予約の場合

①~⑳の空いている場所でご予約をお願いします。入館後に WEB から予約を行った場合、必ずス タジオ前 iPad に QR コードをかざしてください。上記を行なわない場合、無断キャンセルとみな されますのでご注意ください。

■ スタジオ前 iPad から予約の場合

スタジオ前 iPad に QR コードをかざしてください。iPad に番号が表示されるので、表示された番号での受講をお願いします。

入室について ―

- スタジオ入室は、レッスン開始時刻までにお願いいたします。
- レッスン開始時刻になりましたら、ドアを閉めます。**ドアが閉まってからの入室はできません。**

休講について -

休講やレッスン変更の際は該当レッスンを予約されている方へメールで連絡させていただきます。 レッスン前にご確認いただきますようお願いいたします。

注意一

- レッスン開始 10 分前までには、ご来館をお願いいたします。
- レッスンに参加できなくなった場合は、レッスン開始 20 分前までにマイページよりキャンセル処 理を必ずお願いいたします。マイページ以外でのキャンセルはお受けできません。ご注意ください。
- 無断キャンセルをされた場合、マイページ上で「無断キャンセル〇回」と表示されますのでご注意 ください。